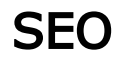

- What goals performs
- Operation with language versions ("Multilingualism" module)
- General
  - Default title
  - Web counter
  - ° Text before/after category, brand and vendor name
- Home page: settings and optimization
  - Page title
  - Description
  - Keywords
  - Footer title and Footer text
  - Website map (generated automatically)
- Configure indexing by search engines

Location in admin panel: Promotion > SEO

| Crders         | # > Promotion > SEO            | Referral Program News  | atter Shop reviews |               |             |                          |
|----------------|--------------------------------|------------------------|--------------------|---------------|-------------|--------------------------|
| \$ Pricing     | SEO                            | Referral Program Rewon |                    |               |             |                          |
| Promotion      | JEO                            |                        |                    |               |             | All languages versions * |
| Contents       | General                        |                        |                    | Home page     |             |                          |
|                | Default title 📀                | (empty)                |                    | Title 🚱       | (empty)     |                          |
| E Catalog      | Hit counter 😡                  | (empty)                |                    | Description 🔞 | (empty)     |                          |
| Users Users    | Text before category<br>name © | (empty)                |                    | Keywords 🚱    | (empty)     |                          |
| Sconfiguration | Text after category            | (empty)                |                    | Footer title  | (empty)     |                          |
|                | name 🚱                         |                        |                    | Footer 😡      | Filled in   |                          |
| Reports        | brand_prefix_label             | (empty)                |                    | Website map 🚱 | html, xml 🛛 |                          |
| Plugins        | brand_suffix_label             | (empty)                |                    |               |             |                          |

## What goals performs

This section is used for setting up search engine optimization (SEO) throughout the site. Settings of home page and the rest are made separately. You can also set parameters for indexing pages and sections of the site, set web counter, attach sitemap.

## Operation with language versions ("Multilingualism" module)

Setting can be done for all language versions of website separately.

#### 🕦 Важно

Language version is switched using "Multilingualism" module.

Click drop-down list of available languages (on the right) to change language version:

| SEO    | Social networks | Referral Program | Newsletter | Shop reviews |               |         |                          |
|--------|-----------------|------------------|------------|--------------|---------------|---------|--------------------------|
| SEO    |                 |                  |            |              |               |         | All languages versions ▼ |
| Gene   | əral            |                  |            |              | Home page     |         |                          |
| Defau  | It title 🕜      | (empty)          |            |              | Title 🚱       | (empty) |                          |
| Hit co | unter 🚱         | (empty)          |            |              | Description 🚱 | (empty) |                          |

Select necessary language version by mouse click.

| SEO Social networks            | Referral Program | Newsletter | Shop reviews |               |         |                                                           |
|--------------------------------|------------------|------------|--------------|---------------|---------|-----------------------------------------------------------|
| SEO                            |                  |            |              |               |         | All languages versions -                                  |
| General                        |                  |            |              | Home page     |         | English (English)<br>Russian (русский)<br>Arabic (Ан х-Ч) |
| Default title 🚱                | (empty)          |            |              | Title 🕢       | (empty) |                                                           |
| Hit counter 🕑                  | (empty)          |            |              | Description 🕢 | (empty) |                                                           |
| Text before category<br>name 🕢 | (empty)          |            |              | Keywords 😡    | (empty) |                                                           |

Select "All language versions" if there is no need to configure SEO for each language of website separately.

There is an indication under each setting which language version is currently being corrected (indicated in green), and also indicated which versions are already filled in (all tiles are gray and green).

| SEO                          |                  |  |  |  |
|------------------------------|------------------|--|--|--|
| General                      |                  |  |  |  |
| Default title 😳<br>All en ru | Goods from China |  |  |  |
| Hit counter 🕢                | Filled in        |  |  |  |

## General

### Default title

Title — a page title which is important to both search engine spiders and your potential customers.

Default title is displayed in page header if title is not specified in other settings. This title is used for all pages. You can set separate title for home page.

Below you will find different options for setting titles for different pages.

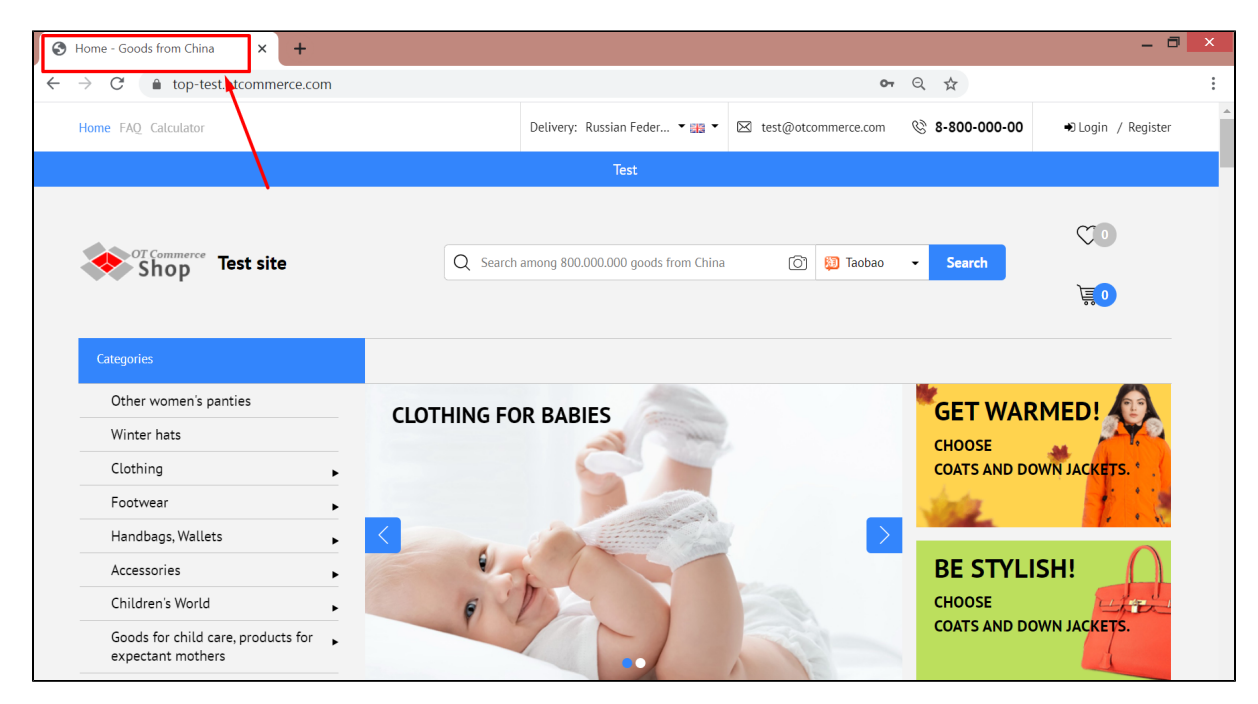

Set default title. Find "Default Title" phrase on the page and click "empty" next to it (you will see it if title was already set).

|   | SEO             | Social networks | Referral F | Program | Newsletter | Shop reviews |  |
|---|-----------------|-----------------|------------|---------|------------|--------------|--|
| S | SEO             |                 |            |         |            |              |  |
|   | Gene            | əral            |            |         |            |              |  |
|   | Defau<br>All r  | lt title 🕢      | (empty)    |         |            |              |  |
|   | Hit cou         | unter 🚱         | (empty)    |         |            |              |  |
|   | Text be<br>name | efore category  | (empty)    |         |            |              |  |

Enter necessary title from keyboard in "Default title" field.

-

| SEO            | Social networks | Referral Program | Newsletter | Shop reviews |
|----------------|-----------------|------------------|------------|--------------|
| SEO            |                 |                  |            |              |
| Gene           | eral            |                  |            |              |
| Defau<br>All   | lt title 🕢      | Goods from China | ⊘ ✓        | ×            |
| Hit co         | unter 🚱         | (empty)          |            |              |
| Text b<br>name | efore category  | (empty)          |            |              |

Save choice clicking check-marked button:

| SEO                         | Social networks | Referral Program | Newsletter | Shop reviews |
|-----------------------------|-----------------|------------------|------------|--------------|
| SEO                         |                 |                  |            |              |
| Gene                        | ral             |                  |            | -            |
| Default                     | title 🕝         | Goods from China | © 🔽        | ×            |
|                             |                 |                  | 2          |              |
| Hit cou                     | nter 🔞          | (empty)          |            |              |
| Text before category name 🕢 |                 | (empty)          |            |              |

All pages without individual titles will have this title after saving.

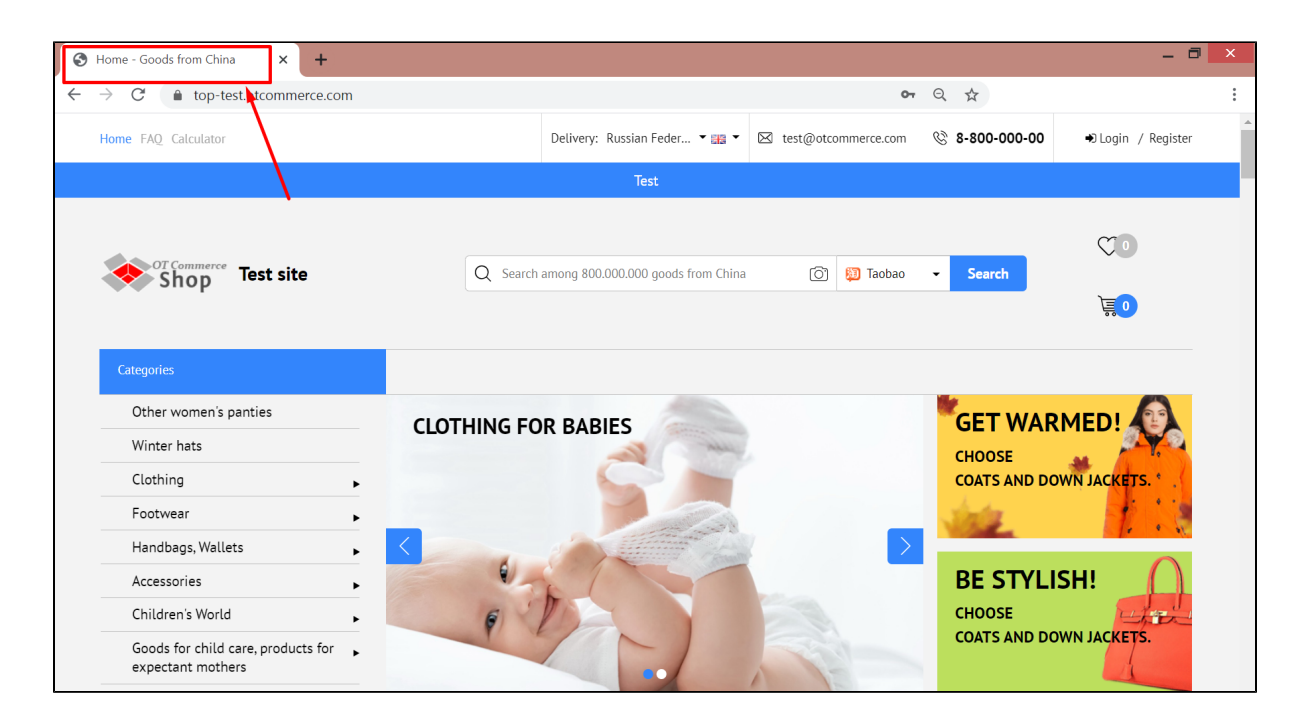

### Web counter

It is set to keep track of visitors' number on your site, as well as to show site traffic to other users.

Visibility of web counter depends on service settings providing the code.

Visible counter is located in site footer right after "Sitemap" link:

| Всебренды     Рекомендованные продавцы –     Linguideu     лина склана     Пре 直宮     Лефаff     Дедаff | NICOLE FICHIE<br>RUTST Galster<br>ZET Scale |  |
|----------------------------------------------------------------------------------------------------|---------------------------------------------|--|
| Все продавцы                                                                                            |                                             |  |
| © 2011–2014<br>Powered by © Opentao platform opentao.net                                                | Карта сайта                                 |  |
|                                                                                                    |                                             |  |

Its appearance totally depends on what service you use when creating it.

Counter won't be visible in website "Footer" if you chose a hidden counter.

It's necessary to add counter code to start collecting statistics on your website. Click "Empty" next to "Hit counter".

| S | EO                                       |                  |  |
|---|------------------------------------------|------------------|--|
|   | General                                  |                  |  |
|   | Default title ?<br>All en ru             | Goods from China |  |
|   | Hit counter 🕢<br>All ru                  | (empty)          |  |
|   | Text before category<br>name ?<br>All ru | (empty)          |  |

Add counter code in the field (add new counter by placing cursor on a new line using Enter key on your keyboard if there are several counters):

| SEO                                      |                                                                                                    |
|------------------------------------------|----------------------------------------------------------------------------------------------------|
| General                                  |                                                                                                    |
| Default title 🕝<br>All en ru             | Goods from China                                                                                                    |
| Hit counter 🕜<br>All ru                  | <a <br="" href="http://www.test.ru/">target="_blank"&gt;<img <br="" border="0"/>src="http://www.test.ru/counter/?<br/>i=3003" alt="Hit counter" title="Hit<br/>counter" /&gt;</a> |
| Text before category<br>name @<br>All ru | (empty)                                                                                                    |

Save choice clicking check-marked button:

| ç | SEO                                    |                                                                                                    |
|---|----------------------------------------|----------------------------------------------------------------------------------------------------|
|   | General                                |                                                                                                    |
|   | Default title ?<br>All en ru           | Goods from China                                                                                                    |
|   | Hit counter 🕜<br>All ru                | <a <br="" href="http://www.test.ru/">target="_blank"&gt;<img <br="" border="0"/>src="http://www.test.ru/counter/?<br/>i=3003" alt="Hit counter" title="Hit<br/>counter" /&gt;</a> |
|   | Text before category<br>name<br>All ru | (empty)                                                                                                    |

Counter will appear in website footer after saving.

### Text before/after category, brand and vendor name

To match category name in catalog to search query you can add additional words to the title that will not interfere with your customers but improve website position in search engines. For example, "Women's Shoes" category. You can make a query like this: "Buy cheap women's shoes in China" by adding keywords for search engine before and after category name. You can do the same for brand and seller pages.

| SEO                        |               |                  |  |               |           |  |
|----------------------------|---------------|------------------|--|---------------|-----------|--|
| General                    | I             |                  |  | Home page     |           |  |
| Default titl<br>All en t   | e 🕑           | Goods from China |  | Title 🚱       | (empty)   |  |
| Hit counte                 | r 😧           | Filled in        |  | Description 🕢 | (empty)   |  |
| All ru                     |               |                  |  | Keywords 🚱    | (empty)   |  |
| Text before name 3         | e category    | Buy              |  | Footer title  | (empty)   |  |
|                            |               |                  |  | Footer 🔞      | (empty)   |  |
| name ?                     | category      | cneap            |  | Website map 🕢 | html, xml |  |
| Text before                | e brand name  | Buy              |  |               |           |  |
| Text after<br>All ru       | brand name    | Originals        |  |               |           |  |
| Text before<br>7<br>All ru | e seller name | Buy directly     |  |               |           |  |
| Text after a               | seller name 🕜 | fast             |  |               |           |  |

Add text **BEFORE** category, brand or vendor's name. Click "empty" next to selected setting. Let's look at categories as an example.

| S | EO                                            |                  |
|---|-----------------------------------------------|------------------|
|   | General                                       |                  |
|   | Default title ?<br>All en ru                  | Goods from China |
|   | Hit counter 🕢                                 | Filled in        |
|   | Text before category<br>name<br>All <b>ru</b> | (empty)          |
|   | Text after category<br>name ?<br>All ru       | (empty)          |

Write text we want to see on website tab + in search engine.

| SEO                                      |                  |  |  |  |  |  |
|------------------------------------------|------------------|--|--|--|--|--|
| General                                  |                  |  |  |  |  |  |
| Default title ?<br>All en ru             | Goods from China |  |  |  |  |  |
| Hit counter 📀                            | Filled in        |  |  |  |  |  |
| Text before category<br>name ?<br>All ru | Buy]             |  |  |  |  |  |
| Text after category<br>name ⑦<br>All ru  | (empty)          |  |  |  |  |  |

Save text clicking check-marked button:

| SEO                                      |                  |  |  |  |  |  |
|------------------------------------------|------------------|--|--|--|--|--|
| General                                  |                  |  |  |  |  |  |
| Default title 📀<br>All en ru             | Goods from China |  |  |  |  |  |
| Hit counter 3                            | Filled in        |  |  |  |  |  |
| Text before category<br>name 🕜<br>All ru | Buy 🛛 🏹 🗙        |  |  |  |  |  |
| Text after category<br>name ?<br>All ru  | (empty)          |  |  |  |  |  |

Changes will take effect immediately after saving. Added text will be shown in browser tab next to category name:

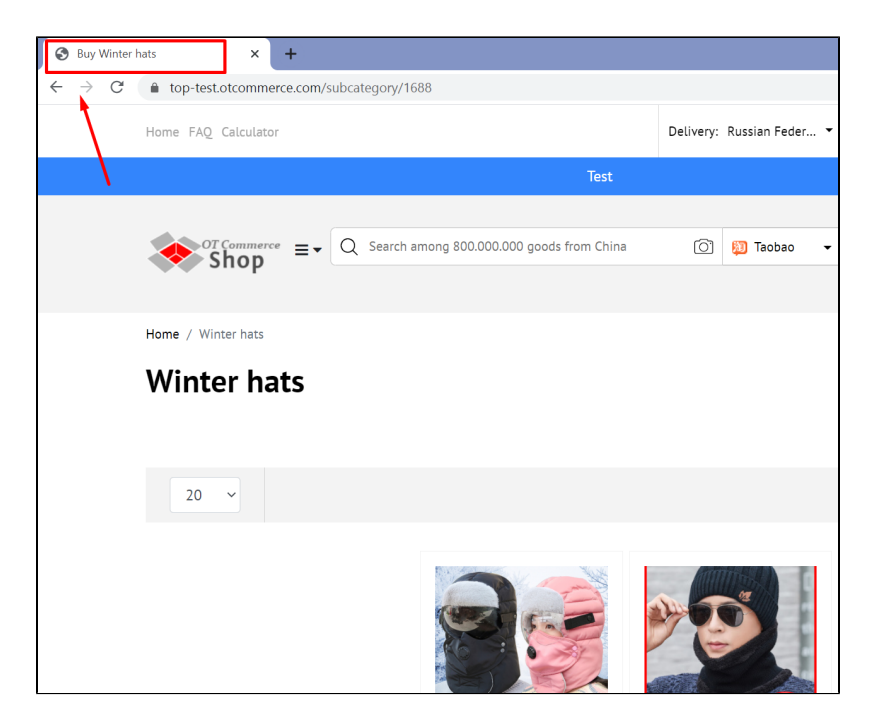

In this case, category name, brand and / or seller won't change on website:

| 🕒 🕄 Buy Wint | ter hats × +            |                                             |                           |
|--------------|-------------------------|---------------------------------------------|---------------------------|
| ← → C        | top-test.otcommerce.com | /subcategory/1688                           |                           |
|              | Home FAQ Calculator     |                                             | Delivery: Russian Feder 🔻 |
|              |                         | Test                                        |                           |
|              |                         |                                             |                           |
|              |                         | Q Search among 800.000.000 goods from China | 🖸 🔯 Taobao 👻              |
|              |                         |                                             |                           |
|              | Home / Winter hats      | _                                           |                           |
|              | Winter hats             | ]                                           |                           |
|              |                         |                                             |                           |
|              | 20 ~                    |                                             |                           |
|              |                         |                                             | <b>B</b>                  |

Text AFTER category, brand and / or vendor name work in a similar way. Click "empty" next to selected setting.

| SEO                                      |                  |
|------------------------------------------|------------------|
| General                                  |                  |
| Default title ?<br>All en ru             | Goods from China |
| Hit counter 🕑                            | Filled in        |
| Text before category<br>name 📀<br>All ru | Buy              |
| Text after category<br>name ⑦<br>All ru  | (empty)          |

Write text we want to see on website tab + in search engine.

| SEO                                    |                  |
|----------------------------------------|------------------|
| General                                |                  |
| Default title 🕜<br>All en ru           | Goods from China |
| Hit counter 🕢                          | Filled in        |
| Text before category<br>name<br>All ru | Buy              |
| Text after category<br>name<br>All ru  | cheap 🖌 😒 🖍      |

Save text clicking check-marked button:

| SEO                                    |                  |
|----------------------------------------|------------------|
| General                                |                  |
| Default title 🕢<br>All en ru           | Goods from China |
| Hit counter 🕑                          | Filled in        |
| Text before category<br>name<br>All ru | Buy              |
| Text after category<br>name<br>All ru  | cheap 🛛 🔽 🗙      |

Changes will appear on the site immediately after saving.

| S Buy Winter hats cheap × +                                |                                             |                         |
|------------------------------------------------------------|---------------------------------------------|-------------------------|
| $\leftarrow$ $\rightarrow$ C $($ top-test.otcommerce.com/s | subcategory/1688                            |                         |
| Home FAQ Calculator                                        |                                             | Delivery: Russian Feder |
|                                                            | Test                                        |                         |
| ```                                                        |                                             |                         |
|                                                            | Q Search among 800.000.000 goods from China | 💽 😥 Taobao 👻            |
| Shop                                                       |                                             |                         |
| Home / Winter hats                                         |                                             |                         |
| Winter hats                                                |                                             |                         |
| 20 ~                                                       |                                             |                         |
|                                                            |                                             |                         |

Similarly add Text BEFORE and AFTER brand name and vendor's name.

| SEO                                     |                 |    |
|-----------------------------------------|-----------------|----|
| General                                 |                 |    |
| Default title ?<br>All en ru            | Goods from Chin | na |
| Hit counter 🕢<br>All ru                 | Filled in       |    |
| Text before category<br>name<br>All ru  | Buy             |    |
| Text after category<br>name ?<br>All ru | cheap           |    |
| Text before brand name                  | Buy             |    |
| Text after brand name                   | Originals       |    |
| Text before seller name<br>?<br>All ru  | Buy directly    |    |
| Text after seller name 🕢                | fast            |    |

# Home page: settings and optimization

|     | Orders        |                                        |                  |            |              |               |             |
|-----|---------------|----------------------------------------|------------------|------------|--------------|---------------|-------------|
| ~   | Delala        | SEO Social networks                    | Referral Program | Newsletter | Shop reviews |               |             |
| \$  | Pricing       | SEO                                    |                  |            |              |               |             |
|     | Promotion     |                                        |                  |            |              |               |             |
|     | Contents      | General                                |                  |            |              | Home page     |             |
| _   |               | Default title 🕝<br>All en ru           | Goods from China |            |              | Title 🕢       | (empty)     |
|     | Catalog       |                                        | Filled in        |            |              | Description 🕑 | (empty)     |
| *** | Users         | All ru                                 |                  |            |              | Keywords 🕢    | (empty)     |
| æ   | Configuration | Text before category<br>name<br>All ru | Buy              |            |              | Footer title  | (empty)     |
|     | Reports       |                                        | chean            |            |              | Footer 🕑      | (empty)     |
|     |               |                                        | cheap            |            |              | Website map 🚱 | html, xml 🛛 |
| \$  | Plugins       |                                        | Duri             |            |              |               |             |
|     |               | Text before brand name                 | Виу              |            |              |               |             |
|     |               | Text after brand name                  | Originals        |            |              |               |             |

### Page title

Title text is important for search engines, therefore, it's important to write search phrase (or word) into this field instead of obvious "Ho me page" name. This title participates in Google or Yandex search systems as well as displays on browser tab (section title and menu is unchanged):

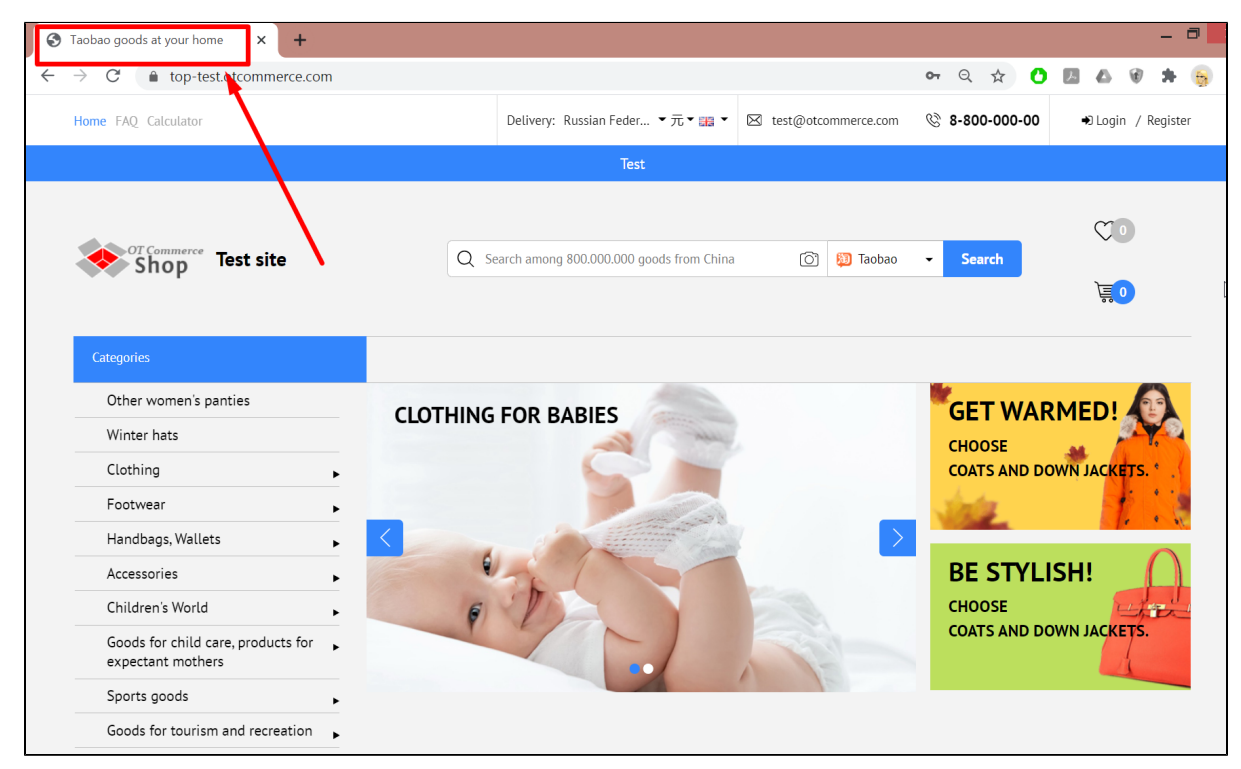

Click "empty" next to Title on SEO -> Home page block.

| SEO                   | Social networks         | Referral Program | Newsletter | Shop reviews |               |             |                     |
|-----------------------|-------------------------|------------------|------------|--------------|---------------|-------------|---------------------|
| SEO                   |                         |                  |            |              |               |             | English (English) - |
| Gene                  | əral                    |                  |            |              | Home page     |             |                     |
| Defau<br>All          | It title 😨              | Goods from China |            |              | Title 🕢       | (empty)     |                     |
| Hit co                | unter 🕢                 | Filled in        |            |              | Description 📀 | (empty)     |                     |
| All                   | u                       |                  |            |              | Keywords 🚱    | (empty)     |                     |
| Text b<br>name        | efore category          | Buy              |            |              | Footer title  | (empty)     |                     |
| All                   | u                       |                  |            |              | Footer 🕢      | (empty)     |                     |
| Text a<br>name<br>All | fter category<br>0<br>u | cheap            |            |              | Website map 🕢 | html, xml 🛛 |                     |

Write title for home page of your website in the field:

| SEO                          |                  |               |                          | English (English) - |
|------------------------------|------------------|---------------|--------------------------|---------------------|
| General                      |                  | Home page     |                          |                     |
| Default title ?<br>All en ru | Goods from China | Title 😡       | lobao goods at your home | ×                   |
| Hit counter 🕢                | Filled in        | Description 🕑 | (empty)                  |                     |
| All ru                       |                  | Keywords 😡    | (empty)                  |                     |

Save choice clicking check-marked button:

| SEO                          |                  |               | English (English) -          |
|------------------------------|------------------|---------------|------------------------------|
| General                      |                  | Home page     | _                            |
| Default title ?<br>All en ru | Goods from China | Title 📀       | Taobao goods at your hor 😒 🔽 |
| Hit counter 🚱                | Filled in        | Description 🚱 | (empty)                      |
| All                          |                  | Keywords 🕢    | (empty)                      |

Changes will appear on the site immediately after saving.

| S Taobao goods at your home × +                                      |                                             |                    |                | _ 0                |
|----------------------------------------------------------------------|---------------------------------------------|--------------------|----------------|--------------------|
| $\leftarrow$ $\rightarrow$ $C$ $\triangleq$ top-test. Atcommerce.com |                                             |                    | ॰ ९ ☆ 💍        | 🛛 🛆 🕫 🗯 👼          |
| Home FAQ Calculator                                                  | Delivery: Russian Feder ▼ 元 ▼ 📰 ▼ 🖾 te      | est@otcommerce.com | & 8-800-000-00 | ➡ Login / Register |
|                                                                      | Test                                        |                    |                |                    |
| or commerce<br>Shop Test site                                        | Q Search among 800.000.000 goods from China | 🙆 <b>)</b> Taobao  | ✓ Search       | ₩0<br>₩            |
| Categories                                                           |                                             |                    |                |                    |
| Other women's panties                                                |                                             |                    | GET WAR        |                    |
| Winter hats                                                          | CLOTHING FOR BABIES                         |                    | CHOOSE         |                    |
| Clothing                                                             |                                             |                    | COATS AND DO   | OWN JACKETS.       |
| Footwear                                                             |                                             |                    | sints          | 519 1.58           |
| Handbags, Wallets                                                    | <                                           |                    |                |                    |
| Accessories                                                          |                                             |                    | BE STYL        | ISH!               |
| Children's World                                                     |                                             |                    | CHOOSE         | - Frence           |
| Goods for child care, products for<br>expectant mothers              |                                             |                    | COATS AND DO   | OWN JACKETS.       |
| Sports goods                                                         |                                             |                    |                |                    |
| Goods for tourism and recreation $~~$                                |                                             |                    |                |                    |

### Description

This is a promotion text that describes a specific page. Text should be unique and contain the most complete (but brief!) Information about page content. You can learn more how to make such promotional text in official article in Google: https://developers.google.com /search/docs/advanced/appearance/good-titles-snippets?rd=2&visit\_id=637461796650699356-4061177346#writegooddescriptions

Click "empty" next to Description on SEO -> Home page block.

| Arror Arror  | motion > SEO         |                  |            |              |         |               |                    |          |                     |
|--------------|----------------------|------------------|------------|--------------|---------|---------------|--------------------|----------|---------------------|
| SEO          | Social networks      | Referral Program | Newsletter | Shop reviews |         |               |                    |          |                     |
| SEO          |                      |                  |            |              |         |               |                    |          | English (English) - |
| Gen          | eral                 |                  |            |              |         | Home page     |                    |          |                     |
| Defau<br>All | ilt title 🕢<br>en ru | Goods from China |            |              |         | Title 🕢       | Taobao goods at yo | our home |                     |
| Hit co       | unter 🚱              | Filled in        |            |              |         | Description 🕢 | (empty)            |          |                     |
| All ru       |                      |                  |            | Keywords 🚱   | (empty) |               |                    |          |                     |

Write description for home page of your website in the field:

| SEO                                      |                  |               | English (English) -                                                                                     |
|------------------------------------------|------------------|---------------|----------------------------------------------------------------------------------------------------|
| General                                  |                  | Home page     |                                                                                                    |
| Default title                            | Goods from China | Title 🕢       | Taobao goods at your home                                                                               |
| Hit counter ?                            | Filled in        | Description 😡 | Taobao English version helps non-<br>Chinese customers buy from China<br>and deliver products worldwide |
| Text before category<br>name ?<br>All ru | Buy              |               |                                                                                                    |
| Text after category<br>name @<br>All ru  | cheap            | Keywords 😡    | (empty)                                                                                                 |

Save choice clicking check-marked button:

| Ş | <b>SEO</b>                               |                  |             |                                                                                                    | English (English) - |
|---|------------------------------------------|------------------|-------------|----------------------------------------------------------------------------------------------------|---------------------|
|   | General                                  |                  | Home page   |                                                                                                    |                     |
|   | Default title ?<br>All en ru             | Goods from China | Title 😡     | Taobao goods at your home                                                                               |                     |
|   | Hit counter 🕜                            | Filled in        | Description | Taobao English version helps non-<br>Chinese customers buy from China<br>and deliver products worldwide | ×                   |
|   | Text before category<br>name ?<br>All ru | Buy              |             |                                                                                                    |                     |
|   | Text after category<br>name ?<br>All ru  | cheap            | Keywords 😡  | (empty)                                                                                                 |                     |

Changes will appear on the site immediately after saving.

### Keywords

This field contains search queries (words and phrases) by which future buyers will search for this section (through Google or Yandex search engines)

|                     |                             |                  |            |              | 1             |                           |                     |
|---------------------|-----------------------------|------------------|------------|--------------|---------------|---------------------------|---------------------|
| SEO                 | Social networks             | Referral Program | Newsletter | Shop reviews |               |                           |                     |
| SEC                 | )                           |                  |            |              |               |                           | English (English) ∽ |
| Ger                 | ieral                       |                  |            |              | Home page     |                           |                     |
| Defa                | ult title 🚱                 | Goods from China |            |              | Title 😡       | Taobao goods at your home |                     |
| All Hit co          | en ru                       | Filled in        |            |              | Description 🕢 | Taobao Eng                |                     |
| All                 | ru                          |                  |            |              | Keywords 🕢    | (empty)                   |                     |
| Text                | before category             | Buy              |            |              | Footer title  | (empty)                   |                     |
| All                 | ru                          |                  |            |              | Footer 📀      | (empty)                   |                     |
| Text<br>name<br>All | after category<br>e 🕜<br>ru | cheap            |            |              | Website map 🕢 | html, xml                 |                     |

Select "Keywords" section in "Home page" block and click "empty" to add keywords.

Write keywords for the home page of your site separated by commas in the field:

| SEO                                     |                  |               | English (English) -       |
|-----------------------------------------|------------------|---------------|---------------------------|
| General                                 |                  | Home page     |                           |
| Default title ?<br>All en ru            | Goods from China | Title 🕢       | Taobao goods at your home |
| Hit counter 🕑                           | Filled in        | Description 🕢 | Taobao Eng                |
| Text before category<br>name<br>All ru  | Buy              |               | cuina wholesaid T         |
| Text after category<br>name 🕢<br>All ru | cheap            |               | <i>k</i>                  |

Save choice clicking check-marked button:

| SEO                                      |                  |               | English (English) -                       |
|------------------------------------------|------------------|---------------|-------------------------------------------|
| General                                  |                  | Home page     |                                           |
| Default title ?                          | Goods from China | Title 😡       | Taobao goods at your home                 |
| Hit counter 🚱                            | Filled in        | Description 😡 | Taobao Eng                                |
| Text before category<br>name ?<br>All ru | Buy              |               | china wholesale                           |
| Text after category<br>name ?<br>All ru  | cheap            |               | le la la la la la la la la la la la la la |

Changes will appear on the site immediately after saving.

### Footer title and Footer text

You must have text with keywords on the home page of website for search engine promotion.

- Footer title block is used to set title for the text is site footer .
  "Footer" block is used to add text to site footer. This is where search text is inserted with highlighted keywords, links and more.

| Home FAQ Calculator                                                        |                                                                                                    | Delivery: Russian Feder ▼元▼ 🌆 ▼                                                     | ⊠ test@otcommerce.com                                                     | S-800-000-00 → Login / Regist                            |  |  |
|----------------------------------------------------------------------------|----------------------------------------------------------------------------------------------------|-------------------------------------------------------------------------------------|---------------------------------------------------------------------------|----------------------------------------------------------|--|--|
| ±1:11 - THE BIGGEST SALE<br>OF THE YEAR!                                   | ±1:1± - THE DIGGEST SALE         OUR UNLINE STURE OPENED           OF THE YEAR!         AND WAITS FOR CUSTOMERS! |                                                                                     | HOW TO FIND OUT DELIVERY<br>PRICE FOR YOUR ORDER?                         | GIVE US SOME FEEDBACK UN<br>OUR WORK!                    |  |  |
| The best Taobao                                                            | agent                                                                                                    |                                                                                     |                                                                           | <b>-</b>                                                 |  |  |
| As a professional Taobao agent,<br><b>agent</b> who can find, purchase, ch | we netp you buy all kinds of produc<br>leck and deliver the items from Tao                                       | ts offered at increaibly low price from<br>bao.com. Our offer includes sourcing, bi | China's biggest domestic onlin<br>uying and international <b>shippi</b> i | e snopping website. We are your laobao<br>ng from China. |  |  |
|                                                                            |                                                                                                    |                                                                                     |                                                                           |                                                          |  |  |
| CONTACTS                                                                   | SUPPORT SERVICE                                                                                                  | SERVICE CENTER                                                                      | ABOUT COMPANY                                                             | WE IN SOCIAL NETWORKS                                    |  |  |
|                                                                            | Help                                                                                                    | User agreement                                                                      | Contacts                                                                  | ВКонтакте                                                |  |  |
|                                                                            | Sizes guide                                                                                                    | Privacy Policy                                                                      | About us                                                                  | f Facebook                                               |  |  |
|                                                                            |                                                                                                    |                                                                                     |                                                                           | 😢 Одноклассники                                          |  |  |
|                                                                            |                                                                                                    |                                                                                     |                                                                           | E Twitter                                                |  |  |
|                                                                            |                                                                                                    |                                                                                     |                                                                           |                                                          |  |  |
| © 2011–2021 Goods from China. Powered by © OT Commerce otcommerce.com      |                                                                                                    |                                                                                     |                                                                           |                                                          |  |  |

Add footer title for a text first. Click "empty" next to "Footer title".

| SEO                 | Social networks              | Referral Program | Newsletter | Shop reviews |               |                           |                     |
|---------------------|------------------------------|------------------|------------|--------------|---------------|---------------------------|---------------------|
| SEC                 | )                            |                  |            |              |               |                           | English (English) - |
| Ger                 | eral                         |                  |            |              | Home page     |                           |                     |
| Defa                | ult title 🕜                  | Goods from China |            |              | Title 🚱       | Taobao goods at your home |                     |
| Hit c               | ounter 🔞                     | Filled in        |            |              | Description 🕢 | Taobao Eng                |                     |
| All                 | ru                           |                  |            |              | Keywords 🔞    | buy from chi              |                     |
| Text<br>name<br>All | before category<br>e 🕜<br>ru | Buy              |            |              | Footer title  | (empty)                   |                     |
|                     |                              |                  |            |              | Footer 🚱      | (empty)                   |                     |
| Text<br>name<br>All | after category<br>e O<br>ru  | cheap            |            |              | Website map 😡 | html, xml 2               |                     |

Write title in the field.

| SEO                                     |                  |               | English (English) -       |
|-----------------------------------------|------------------|---------------|---------------------------|
| General                                 |                  | Home page     |                           |
| Default title 😨                         | Goods from China | Title 🕢       | Taobao goods at your home |
| Hit counter @                           | Filled in        | Description 😡 | Taobao Eng                |
| All ru                                  |                  | Keywords 🚱    | buy from chi              |
| Text before category name 🕜             | Buy              | Footer title  | The best Taobao agen      |
|                                         |                  | Footer 🕢      | (empty)                   |
| Text after category<br>name @<br>All ru | cheap            | Website map 😡 | html. xml                 |

Save title clicking check-marked button:

| SEO                            |                  |               | English (English) ~       |
|--------------------------------|------------------|---------------|---------------------------|
| General                        |                  | Home page     |                           |
| Default title ?                | Goods from China | Title 📀       | Taobao goods at your home |
| Hit counter @                  | Filled in        | Description @ | Taobao Eng                |
| All ru                         |                  | Keywords 🚱    | buy from chi              |
| Text before category<br>name 🕢 | Buy              | Footer title  | The best Taobao agent     |
| All ru                         |                  | Footer 🚱      | (empty)                   |
| Text after category<br>name 🕢  | cheap            | Website map 😡 | html, xml 🛛 🗷             |

Add promotion text after that. Click "empty" next to "Footer".

| A → Promotion → S          | 0                        |            |              |   |               |                           |                     |
|----------------------------|--------------------------|------------|--------------|---|---------------|---------------------------|---------------------|
| SEO Social r               | etworks Referral Program | Newsletter | Shop reviews |   |               |                           |                     |
| 050                        |                          |            |              |   |               |                           |                     |
| SEO                        |                          |            |              |   |               |                           | English (English) - |
|                            |                          |            |              |   |               |                           |                     |
| General                    |                          |            |              |   | Home page     |                           |                     |
| Default title 🕄            | Goods from China         |            |              |   | Title 🚱       | Taobao goods at your home |                     |
|                            |                          |            |              |   | Description 🕢 | Taobao Eng                |                     |
| Hit counter 😨              | Filled in                |            |              |   |               |                           |                     |
|                            |                          |            |              |   | Keywords 🚱    | buy from chi              |                     |
| Text before cate<br>name 🔞 | gory Buy                 |            |              |   | Footer title  | The best Taobao agent     |                     |
| All ru                     |                          |            |              | 1 | Footer 🚱      | (empty)                   |                     |
| Text after catego          | ry <u>cheap</u>          |            |              |   |               |                           |                     |
| name 🕝                     |                          |            |              |   | Website map 🕜 | html, xml                 |                     |

Window for entering text will open. Editing tools are similar to MS Word. Write text for promotion here.

| Fo                                                     | oter              |        |                 |                   |         |                  |         |                |        |                    |               |       |        |          |        |        |      |      |      |       |       |        |        | ×    |
|--------------------------------------------------------|-------------------|--------|-----------------|-------------------|---------|------------------|---------|----------------|--------|--------------------|---------------|-------|--------|----------|--------|--------|------|------|------|-------|-------|--------|--------|------|
| File - Edit - View - Insert - Format - Tools - Table - |                   |        |                 |                   |         |                  |         |                |        |                    |               |       |        |          |        |        |      |      |      |       |       |        |        |      |
| ٠                                                      | 0                 | В      | Ι               | U                 | ≣       | Ξ                | ∃       | ■              | := ·   |                    | Ŧ             | Ē     | Ì      | Form     | ats -  | A      | Ŧ    | A    | Ŧ    | P     | ŝ     | $\Box$ |        |      |
| <b>A</b> *                                             |                   | •      | 6               | $\langle \rangle$ |         |                  |         |                |        |                    |               |       |        |          |        |        |      |      |      |       |       |        |        |      |
| a ponline                                              | e shop<br>les soi | ping v | websi<br>, buyi | te. We            | e are y | your 1<br>ernati | ional : | o age<br>shipp | nt who | o can fi<br>m Chin | ind, ŗ<br>naŢ | purch | ase, o | check ar | id del | iver t | he i | tems | fror | n Tao | blao. | com.   | Our o  | ffer |
| Р                                                      |                   |        |                 |                   |         |                  |         |                |        |                    |               |       |        |          |        |        |      | 51   | WOF  | RDS F | OWE   | RED E  | BY TIN | YIİ  |
| s                                                      | ave               |        |                 |                   |         |                  |         |                |        |                    |               |       |        |          |        |        |      |      |      |       |       | C      | ancel  |      |

Click "Save" button when text is ready.

| Fo                         | oter      |                            |                 |                 |                              |                                      |                                 |                         |                                 |                                       |                    |                   |                |                  |       |                   |                 |                  |                  | ×                  |
|----------------------------|-----------|----------------------------|-----------------|-----------------|------------------------------|--------------------------------------|---------------------------------|-------------------------|---------------------------------|---------------------------------------|--------------------|-------------------|----------------|------------------|-------|-------------------|-----------------|------------------|------------------|--------------------|
| File                       | E         | dit 👻                      | Viev            | / -             | Inser                        | t -                                  | Form                            | nat 🗸                   | Tools                           | Tab                                   | le –               |                   |                |                  |       |                   |                 |                  |                  |                    |
| <b>*</b> )                 | (*)       | B                          | I<br>T          | <u>∪</u>        | E                            | ≣                                    | ∃                               |                         | :≡ -                            |                                       | 1                  |                   | Formats -      | <u>A</u>         | *     | A -               | P               | ŝ                |                  |                    |
| As a p<br>online<br>includ | es sou    | ional<br>ping v<br>ircing, | Taoba<br>vebsit | ao ag<br>re. Wa | ent, w<br>e are y<br>nd inte | ve hel<br>your <sup>•</sup><br>ernat | lp yoι<br><b>Taoba</b><br>ional | a buy<br>o age<br>shipp | all kind:<br>nt who<br>ing fron | of proc<br>can find<br>I <b>China</b> | lucts o<br>, purch | ffered<br>lase, c | l at incredibl | y low<br>liver t | price | e from<br>rems fr | China'<br>om Ta | s bigg<br>obao.o | est do<br>com. O | mestic<br>ur offer |
| Р                          |           |                            |                 |                 |                              |                                      |                                 |                         |                                 |                                       |                    |                   |                |                  |       | 51 W              | ORDS            | POWER            | RED BY           | TINY "ili          |
| S                          | ave<br>") |                            |                 |                 |                              |                                      |                                 |                         |                                 |                                       |                    |                   |                |                  |       |                   |                 |                  | Car              | ncel               |

Text will be displayed in site footer on the home page of website after blocks with banners and news.

| THE YEAR!                         | AND WAITS FOR CUSTOMERS!                      | AND BRANDS.                                               | PRICE FOR YOUR ORDER?                        | OUR WORK!                                                                        |
|-----------------------------------|-----------------------------------------------|-----------------------------------------------------------|----------------------------------------------|----------------------------------------------------------------------------------|
|                                   |                                               |                                                           |                                              |                                                                                  |
| he best Taobao                    | agent                                         |                                                           |                                              |                                                                                  |
| a professional Taobao agen        | ıt, we help you buy all kinds of produ        | ucts offered at incredibly low price from                 | China's biggest domestic onlin               | e shopping website. We are your <b>1</b>                                         |
| <b>nt</b> who can find, purchase, | check and deliver the items from Tag          | obao.com. Our offer includes sourcing, b                  | uying and international <b>shippir</b>       | ng from China.                                                                   |
|                                   |                                               |                                                           |                                              |                                                                                  |
|                                   |                                               |                                                           |                                              |                                                                                  |
|                                   |                                               |                                                           |                                              |                                                                                  |
|                                   |                                               |                                                           |                                              |                                                                                  |
| NTACTS                            | SUPPORT SERVICE                               | SERVICE CENTER                                            | ABOUT COMPANY                                | WE IN SOCIAL NETWORKS                                                            |
| NTACTS                            | SUPPORT SERVICE<br>Help                       | <b>SERVICE CENTER</b><br>User agreement                   | ABOUT COMPANY<br>Contacts                    | WE IN SOCIAL NETWORKS<br>B BKONTAKTE                                             |
| DNTACTS                           | <b>SUPPORT SERVICE</b><br>Help<br>Sizes guide | <b>SERVICE CENTER</b><br>User agreement<br>Privacy Policy | ABOUT COMPANY<br>Contacts<br>About us        | WE IN SOCIAL NETWORKS<br>В ВКонтакте<br>f Facebook                               |
| DNTACTS                           | <b>SUPPORT SERVICE</b><br>Help<br>Sizes guide | <b>SERVICE CENTER</b><br>User agreement<br>Privacy Policy | ABOUT COMPANY<br>Contacts<br>About us        | WE IN SOCIAL NETWORKS<br>В ВКонтакте<br>Facebook<br>Одноклассники                |
| :ONTACTS                          | <b>SUPPORT SERVICE</b><br>Help<br>Sizes guide | SERVICE CENTER<br>User agreement<br>Privacy Policy        | <b>ABOUT COMPANY</b><br>Contacts<br>About us | WE IN SOCIAL NETWORKS<br>В ВКонтакте<br>Гасеbook<br>Одноклассники<br>С Twitter   |
| INTACTS                           | <b>SUPPORT SERVICE</b><br>Help<br>Sizes guide | SERVICE CENTER<br>User agreement<br>Privacy Policy        | <b>ABOUT COMPANY</b><br>Contacts<br>About us | WE IN SOCIAL NETWORKS<br>В ВКонтакте<br>Г Facebook<br>Одноклассники<br>Ъ Twitter |
| DNTACTS                           | SUPPORT SERVICE<br>Help<br>Sizes guide        | SERVICE CENTER<br>User agreement<br>Privacy Policy        | <b>ABOUT COMPANY</b><br>Contacts<br>About us | WE IN SOCIAL NETWORKS<br>В ВКонтакте<br>Г Facebook<br>Одноклассники<br>С Twitter |

### Website map (generated automatically)

Websitemap is necessary for quick indexing of pages of your site by search engines. You can view sitemap in html or xml format:

| P Orders       | ☆ Promotion → SEO                           |                  |            |              |                            |                           |
|----------------|---------------------------------------------|------------------|------------|--------------|----------------------------|---------------------------|
|                | SEO Social networks                         | Referral Program | Newsletter | Shop reviews |                            |                           |
| \$ Pricing     | 850                                         |                  |            |              |                            |                           |
| Promotion      | SEO                                         |                  |            |              |                            |                           |
| Contents       | General                                     |                  |            |              | Home page                  |                           |
| E Catalog      | Default title 🕢                             | Goods from China |            |              | Title 🕜<br>All en ru       | Taobao goods at your home |
| Users          | Hit counter 🕑                               | (empty)          |            |              | Description ?<br>All en ru | Taobao Eng                |
| Sconfiguration | Text before category<br>name ?<br>All en ru | Buy              |            |              | Keywords ?<br>All en ru    | buy from chi              |
| Reports        | Text after category                         | cheap            |            |              | Footer title<br>All en ru  | The best Taobao agent     |
| Dugins         | All en ru                                   |                  |            |              | Footer 🚱                   | Filled in                 |
|                | brand_prefix_label                          | Buy              |            | [            | Website map 🕢              | html, xml 🛛 🗷             |

sitemap.xml — sitemap for robot, it is as follows:

| ← → C ( i top-test.otcommerce.com/sitemap.xml                                                                                                    | r. |
|----------------------------------------------------------------------------------------------------|----|
| This XML file does not appear to have any style information associated with it. The document tree is shown below.                                                                                                    |    |
| <pre>vurlset xmlns="http://www.sitemaps.org/schemas/sitemap/0.9"&gt; vurls</pre>                                                                                                    |    |
| <loc>https://top-test.otcommerce.com/about_us</loc><br>                                                                                                    |    |
| <pre></pre>                                                                                                    |    |
| <pre><loc>https://top-test.otcommerce.com/subcategory/warehouse-otc-15071/?Provider=p2&amp;SearchMethod=Default</loc>  w/unl&gt;</pre>                                                                                                    |    |
| <pre><loc>https://top-test.otcommerce.com/subcategory/dresses-otc-15072/?Provider=p2&amp;SearchMethod=Default</loc>  </pre>                                                                                                    |    |
| <pre></pre> <loc>https://top-test.otcommerce.com/subcategory/losiki-otc-15073/?Provider=p28SearchMethod=Default<!--/pre--> </loc>                                                                                                    |    |
| <pre></pre> <loc>https://top-test.otcommerce.com/subcategory/maining-otc-15074/?Provider=p2&amp;SearchMethod=Default </loc>                                                                                                    |    |
| <pre></pre> <pre> </pre> <pre>  <pre>   <pre>  <pre>   <pre>  <pre>   <pre>  <pre>  <pre>   <pre>  <pre>   <pre>  <pre>   <pre>  <pre>  <pre>  <pre>   <pre>  <pre>   <pre>  <pre>  <pre>  <pre>   <pre>  <pre>   <pre>  <pre>   <pre>  <pre>   <pre>  <pre>   <pre>  <pre>   <pre>  <pre>  <td></td></pre></pre></pre></pre></pre></pre></pre></pre></pre></pre></pre></pre></pre></pre></pre></pre></pre></pre></pre></pre></pre></pre></pre></pre></pre></pre></pre></pre></pre></pre></pre></pre></pre></pre></pre>                                                                                                    |    |
| <pre></pre> <pre> </pre> <pre> </pre> <pre> </pre> <pre> </pre> <pre> </pre> <pre> </pre> <pre> </pre> <pre> </pre> <pre> </pre> <pre> </pre> <pre> </pre> <pre> </pre> <pre> </pre> <pre> </pre> <pre> </pre> <pre> </pre> <pre> </pre> <pre> </pre> <pre> </pre> <pre> </pre> <pre> </pre> <pre>  <pre>   <pre>  <pre>  <pre>   <pre>  <pre>  <pre>   <pre>  <pre>  <pre>   <pre>  <pre>  <pre>  <pre>   <pre>  <pre>  <pr< td=""><td></td></pr<></pre></pre> |    |
| <pre>viui/<br/><loc>https://top-test.otcommerce.com/subcategory/testov-otc-15077/?Provider=p2&amp;SearchMethod=Default</loc><br/></pre>                                                                                                    |    |
| <pre>v(ur)&gt; <lo>https://top-test.otcommerce.com/subcategory/gutal-otc-15078/?Provider=p2&amp;SearchMethod=Default  </lo></pre>                                                                                                    |    |
| <pre>vurl&gt;<br/><loc>https://top-test.otcommerce.com/subcategory/detskaya-odezhda-otc-15079/?Provider=p2&amp;SearchMethod=Default</loc><br/></pre>                                                                                                    |    |

sitemap.html — website map for adding to website. It is suitable for human use.

| Home FAQ Calculator    | Delivery: Russian Feder ▼ 元 ▼ 📰 ▼ 🗰 Dogin / Re | gister |
|------------------------|------------------------------------------------|--------|
| Home / Site map        |                                                |        |
| Site map               |                                                |        |
|                        |                                                |        |
| SITE PAGES             |                                                |        |
| HOW TO PAY             | ▼ SERVICE CENTER                               |        |
| USER AGREEMENT ENGLISH | FAQ                                            |        |
| GUARANTEES             | GOODS DELIVERY                                 |        |
| ▼ ABOUT COMPANY        | HOW TO ORDER                                   |        |
| SECURITY POLICY        | ▼ SUPPORT SERVICE                              |        |
|                        |                                                |        |
| BLOG                   |                                                |        |

## Configure indexing by search engines

Sometimes it is necessary to make sure that some of the content does not end up in search engines (for example, brands or adult products). Indexing prohibition by search engines will help here.

You can restrict or allow indexing by the following parameters:

- Prohibition on indexing the main page (partially) "popular" and "last viewed" collections on the home page will not be indexed.
- Prohibition on indexing of goods lists in categories.
- Prohibition on indexing of goods lists in brands (it is recommended if customer's country has a strict attitude towards replica products).
- Prohibition on indexing of product page.

Go to "Configuring indexing by search engines" block and select necessary option to forbid indexing:

| the state of the state of the s |                           |                      |  |
|----------------------------------------------------------------------------------------------------|---------------------------|----------------------|--|
| Crders                                                                                                    | All en ru                 |                      |  |
|                                                                                                    | Text before seller name   | Buy directly         |  |
| C Drising                                                                                                    | Θ                         |                      |  |
|                                                                                                    | All en ru                 |                      |  |
| Promotion                                                                                                    | Text after seller name 📀  | fast                 |  |
|                                                                                                    | All en ru                 |                      |  |
|                                                                                                    |                           |                      |  |
|                                                                                                    | Configuring indexir       | ig by search engines |  |
|                                                                                                    | Prohibition on indexing   | Index                |  |
| E Catalog                                                                                                    | the main page (partially) | index                |  |
|                                                                                                    | ()                        |                      |  |
|                                                                                                    |                           |                      |  |
| Users .                                                                                                    | Prohibition on indexing   | Do not index         |  |
|                                                                                                    | of goods lists in         |                      |  |
| Sconfiguration                                                                                                    | categories                |                      |  |
|                                                                                                    |                           |                      |  |
| and the second second se                                                                                                    | Prohibition on indexing   | Do not index         |  |
| Reports                                                                                                    | of goods lists in brands  |                      |  |
|                                                                                                    |                           |                      |  |
|                                                                                                    | Prohibition on indexing   | Do not index         |  |
| Piugins -                                                                                                    | of product page           |                      |  |
| and the second strategic strategic strategics                                                                                                    |                           |                      |  |
|                                                                                                    |                           |                      |  |
|                                                                                                    |                           |                      |  |

Click blue dotted text next to selected option:

| Configuring indexing by search engines                     |              |  |  |  |  |  |
|------------------------------------------------------------|--------------|--|--|--|--|--|
| Prohibition on indexing the main page (partially)          | Index        |  |  |  |  |  |
| Prohibition on indexing<br>of goods lists in<br>categories | Do not index |  |  |  |  |  |
| Prohibition on indexing<br>of goods lists in brands        | Do not index |  |  |  |  |  |
| Prohibition on indexing of product page                    | Do not index |  |  |  |  |  |

Select "Index" or "Do not index" in drop-down menu:

| Configuring indexing by search engines                                                            |                                                            |  |  |  |  |
|---------------------------------------------------------------------------------------------------|------------------------------------------------------------|--|--|--|--|
| Prohibition on indexing<br>the main page (partially)<br>🕜                                         | Index                                                      |  |  |  |  |
| Prohibition on indexing<br>of goods lists in<br>categories                                        | <u>Do not index</u>                                        |  |  |  |  |
| Prohibition on indexing<br>of goods lists in brands<br>Prohibition on indexing<br>of product page | Do not index  Index Do not index Do not index Do not index |  |  |  |  |
|                                                                                                   |                                                            |  |  |  |  |

Save choice clicking check-marked button:

| Configuring indexing by search engines                     |              |  |  |  |  |
|------------------------------------------------------------|--------------|--|--|--|--|
| Prohibition on indexing<br>the main page (partially)<br>©  | Index        |  |  |  |  |
| Prohibition on indexing<br>of goods lists in<br>categories | Do not index |  |  |  |  |
| Prohibition on indexing<br>of goods lists in brands        | Index V X    |  |  |  |  |
| Prohibition on indexing of product page                    | Do not index |  |  |  |  |